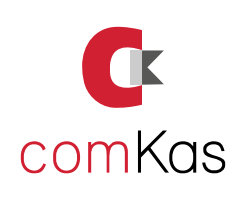

# UMSTELLUNG DER MEHRWERTSTEUER **Ordernicer Kassen**

Ab dem 01.01.2024 gilt eine Mehrwertsteueränderung: Die Steuersätze für Speisen im Haus erhöhen sich von 7% auf 19%.

Bitte ändert die Mehrwertsteuer der Ordenicer-Kassen wie folgt ab:

# Schritt1

- An/Abmelden drücken
- Chef antippen
- Code vom Chef eingeben
- **BEENDEN** drücken
- "Möchten Sie zur Windows Oberfläche?"
- **JA** drücken
- Im Vordergrund das Hauptprogram Master schliessen (X)

HINWEIS: AM BESTEN VOR ÄNDERUNGEN DEN ORDNER c:\ORDERNICER als Sicherung irgendwo hin kopieren!

# Schritt 2

#### Bildschirmtastatur öffnen

(Einstellungen/erleichterte Bedienung oder rechts unten bei der Uhrzeit)

- Ordernicer Manager doppelklicken
- Grundeinstellungen antippen
- MwSt antippen
  - FOLGENDES ÜBERPRÜFEN:
    - 19.00% 1. 2.
      - 7.00%
    - З. 0.00%
- Gegebenfalls ändern! TÜR Symbol oben antippen
- Artikel Taste antippen
- Alle Speise Artikel kontrollieren!

## Änderung über die Massenänderung:

- Im Ordernicer Manager
- Massenänderungen anwählen
- Haken bei "nur Artikel der Gruppe"
- die erste Speise Warengruppe anwählen (mit dem Pfeil nach unten in dem leeren Feld)
- Haken bei MwSt. auf -> 1:19%

#### HINWFIS:

Bei MwSt. muss 1. 19% stehen! und daneben der Haken bei Reduzierbar! (Sonst gibt es keinen Wechsel auf 7% bei togo)

Falls es AKTIONEN gibt z.B. Pizzatag für IM HAUS muss unten bei den Aktionen auch kotrolliert werden, ob die Mehrwertsteuer dort richtig eingetragen ist!

- Haken bei USt-reduzierbar =
  - Jetzt durchführen!(Sicherheitskopie?) antippen
- **OK** drücken
- Dann die nächste Speise Warengruppe auswählen
- Jetzt durchführen!(Sicherheitskopie?) antippen
- **OK** drücken

#### Das Ganze solange weitermachen bis alle Speisen Warengruppen geändert sind.

- TÜR Symbol oben antippen
- Ende antippen
- Kasse neu starten und testen

## WICHTIG:

ComKas GmbH hat diese Anleitung mit bestem Wissen verfasst. Verantwortung bei der Umsetzung wird dabei nicht übernommen.

Hartmanns Au 7-9 D - 66119 Saarbrücken

**ComKas GmbH** 

Tel.: +49 681 940 522 8 Fax.: +49 681 940 522 7 E-mail: info@comkas.de www.comKas.de

Schon bei Google bewertet?

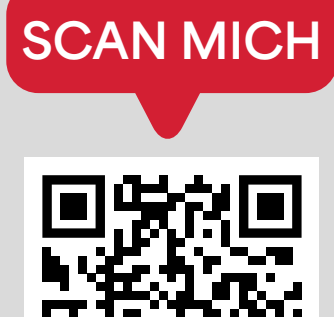

Folge uns bei Social Media:

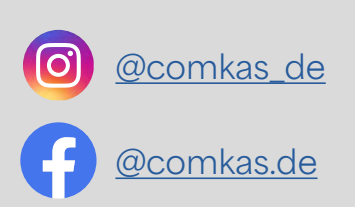